## レシピについて

 i デバイスのスイッチコントロールを利用すると、画面をタップして動作する遊び App などはポイントモードでの操作、写真 App や Keynote など のスライド操作は、その都度スイッチングしてタップか右へスクロール、App によって はメニューからスクロールを選び右へスクロールを選択や、ジェスチャからフリックを 選択など、i デバイスをフックプラスで操作しても手間な部分があった。
 iOS9 から搭載された機能『レシピ』を設定し活用すると、1 アクションでタップや フリック動作などが行えるようになる。

-----設定方法-

①i デバイスのディスプレイ上にある設定 App⇒ー般⇒
 アクセシビリティ⇒スイッチコントロールへ移動し
 レシピを選択。

| iPad 🤶     |                          | 14:04                                                                    | 69% 💽 +         |
|------------|--------------------------|--------------------------------------------------------------------------|-----------------|
|            | 設定                       | くアクセシビリティ スイッチコントロール                                                     |                 |
|            |                          |                                                                          |                 |
| AA         | 画面表示と明るさ                 | スイッチコントロール                                                               | $\bigcirc$      |
| *          | 壁紙                       | スイッチコントロールをオンにすると、画面項目を頃襲にハイ<br>す。ハイライト中に支援アクセサリで入力操作を行うことで、<br>を実行できます。 | ライトしま<br>Padの操作 |
| •0         | サウンド                     | スイッチ                                                                     | 1 >             |
| 1          | Touch IDとバスコード           | LOP                                                                      | $z_{L}$         |
|            | バッテリー                    |                                                                          |                 |
| U          | プライパシー                   | ハイライトのスタイル                                                               | 自助 >            |
|            | iCloud                   | タイミング                                                                    |                 |
|            | t_matsu183025@icloud.com | 自動ハイライトの時間                                                               | 0.6秒 >          |
|            | Trailes a App store      | 最初の項目で一時停止                                                               | オフ >            |
|            | メール/連絡先/カレンダー            | 繰り返し                                                                     | 3 >             |
|            | ×ŧ                       | 移動の繰り返し                                                                  | オフ >            |
|            | リマインダー                   | 長押し                                                                      | オフ >            |
|            | メッセージ                    |                                                                          |                 |
|            | FaceTime                 | タップの動作 デフ                                                                | *ルト >           |
| <b>Z</b> . | マップ                      | キーボードのキーを常にタップ                                                           | $\bigcirc$      |
| 0          | Safari                   | スイッチ安定化                                                                  |                 |
|            |                          | 保持継続時間                                                                   | オフシ             |
| 1          | ミュージック                   | 繰り返しを無視                                                                  | オフ >            |
| <b>``</b>  | ビデオ                      | ポイントハイライト                                                                |                 |
| ٠          | 写真とカメラ                   | グライドカーソルの速度                                                              | 30 >            |
| -          |                          |                                                                          |                 |

②レシピを新規作成⇒スイッチを割り当てる⇒既にスイッチ コントロールに既に設定されているスイッチを選択。

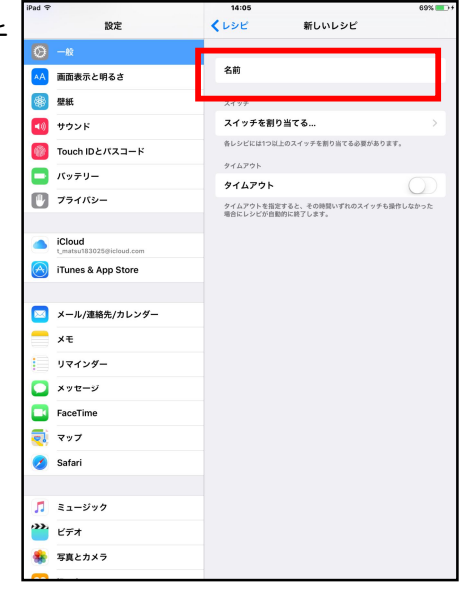

③利用したいアクションを選択。

ここでは『画面の中央』を選択。

- ⇒カスタムジェスチャは自由にジェスチャを登録することができる。
- ⇒登録は、フックプラスには4機スイッチが接続可能 なため、最大4機のスイッチに割り当てが可能。

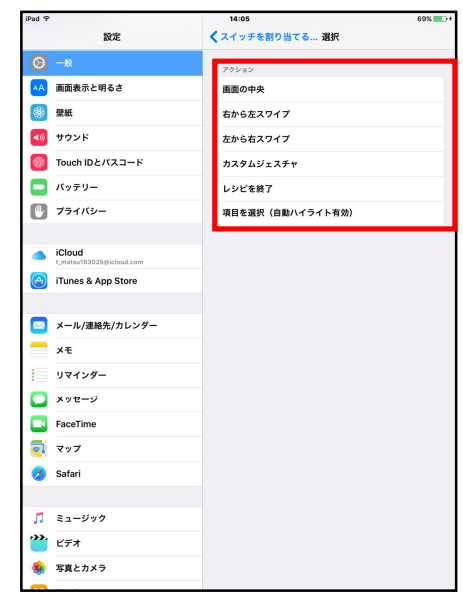

- ④レシピ名を入力しタイムアウト時間を設定(最低 10 秒~)
  ※タイムアウト時間は、レシピを起動し設定した時間
  スイッチ操作を行わなければ、自動的にスキャンに
  戻る、という機能。
  - ※タイムアウト時間を設定せずレシピを起動して しまうと、本人でレシピ解除ができないが、支援者が ー緒な場合で必要なければ設定しなくても良い。

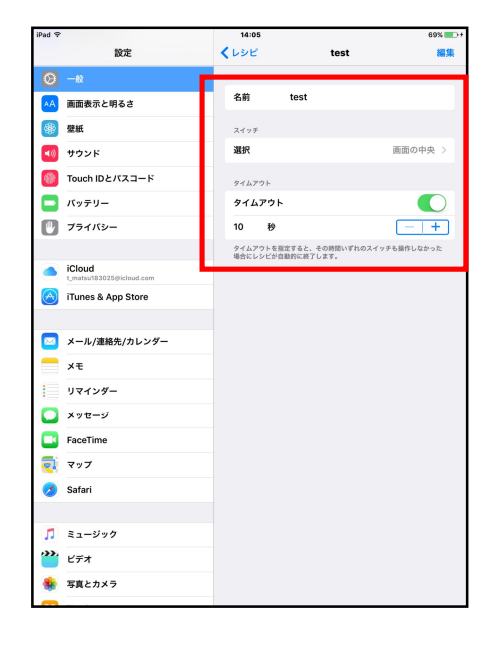

⑤メニューページにあるレシピから登録した名称を選択。

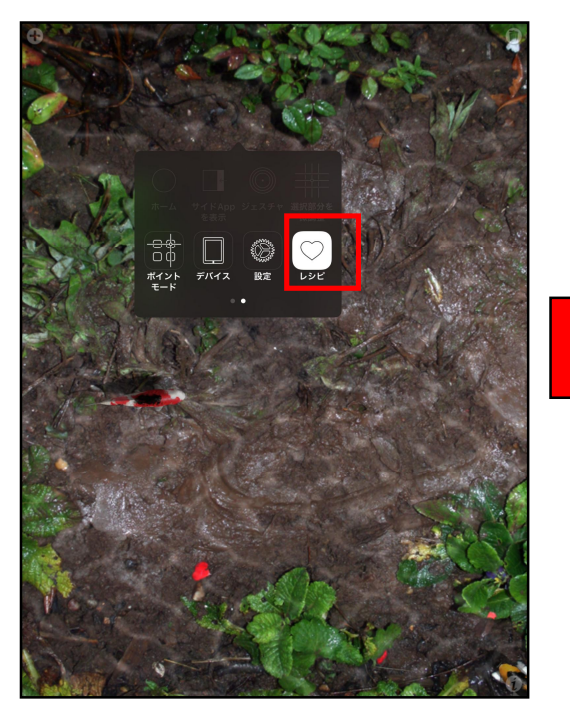

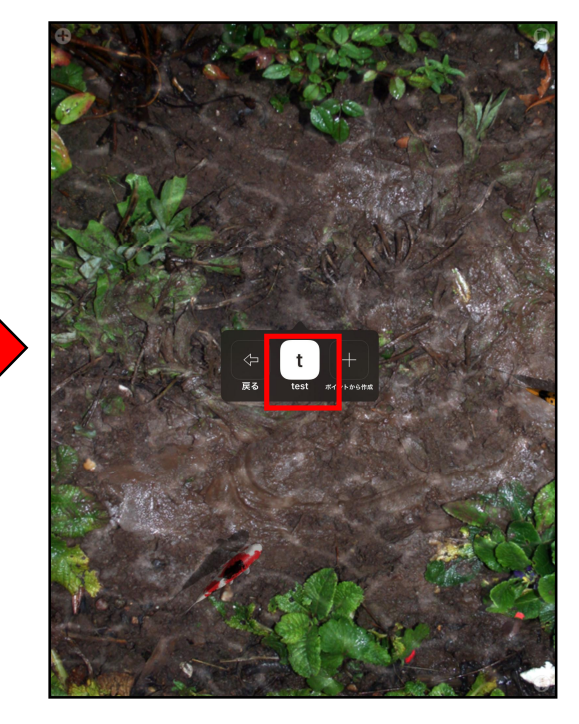

⑥画像のように表示され、スキャンは行われず レシピのアクションに切り替わる。

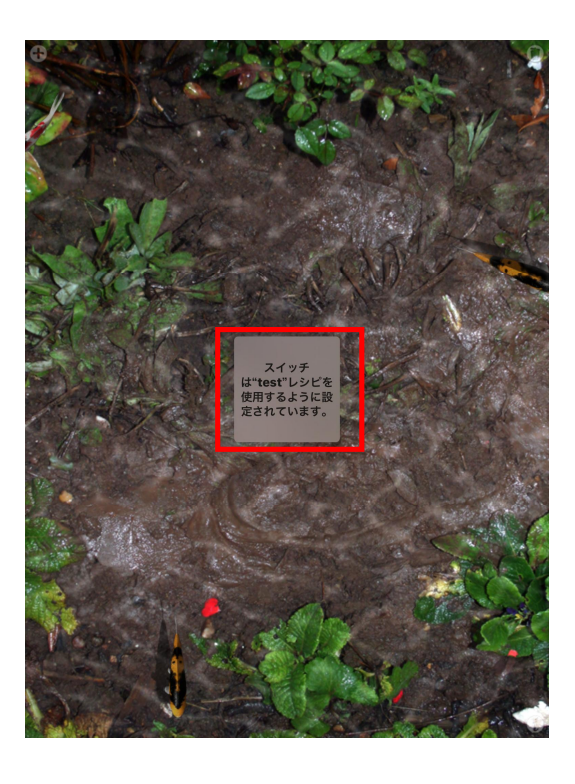

⑦レシピでタイムアウト時間を設定していると、 画面のように設定時間後は通常通りスキャン 操作に切り替わる。

⇒タイムアウト時間を設定していなければ、 スイッチコントロールを OFF にしない 限りスキャン操作に戻らない。

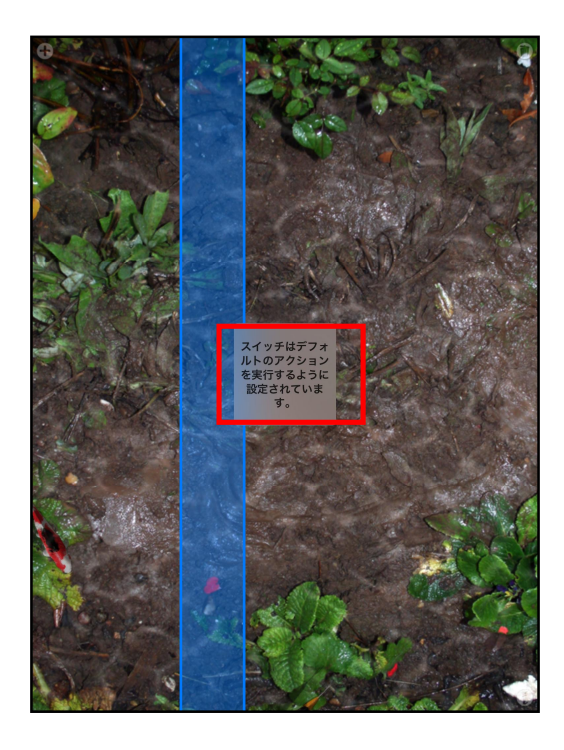